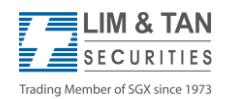

1. To view your E-Statements, log in to your Online trading account, click on "Account Mgmt" followed by "E-Statement" and select the account you would like to view.

| (limtan.com.sg) Online                        | trading arm of Lim & Tan Securities Pte Ltd                                                                                                 |                         | Welcome: Honore 2010 PM<br>Thursday, 21 April 2022 2:16:00 PM |  |  |  |  |  |
|-----------------------------------------------|----------------------------------------------------------------------------------------------------|-------------------------|---------------------------------------------------------------|--|--|--|--|--|
| myPage Mikt Prices T<br>Outstanding Positions | rade Portfolic Account Mgmt Foreign Mkt Research Listed Co L<br>Account Balance Daily Trust Movement Trust Account Withdrawa                | oyalty                  | AR SBL App - Quick Launch - Y                                 |  |  |  |  |  |
| Account No.                                   | × ×                                                                                                    |                         |                                                               |  |  |  |  |  |
| Statement Type                                | Contra Statement (Daily)                                                                                                    |                         |                                                               |  |  |  |  |  |
| Transaction Period                            | Last 3 Working Days (For Daily Statement Only) Last 1 Month (For Monthly Statement Only) Last 2 Months (For Monthly Statement Only) From To | (For Daily/Monthly Stat | ement)                                                        |  |  |  |  |  |
|                                               | SEARCH                                                                                                    | for Sary money sad      | cincinc)                                                      |  |  |  |  |  |

2. Select the statement type and transaction period you would like to view. The statement type available for Online Cash/Advisory Cash/CFD/Online Margin/Advisory Margin/CCT/US ATP Short accounts are as follow:

### Online Cash Account:

| (limtan.com.sg) Online       | trading arm of Lim & Tan Securities Pt                                                                                                    | e Ltd                   |               |              |          |         | We<br>Thu | lcome:<br>rsday, 2 | 21 April 2022 4:05:21 PM |
|------------------------------|----------------------------------------------------------------------------------------------------|-------------------------|---------------|--------------|----------|---------|-----------|--------------------|--------------------------|
| myPage Mkt Prices T          | rade Portfolio Account Mgmt Foreign M                                                                                                    | kt Research Listed Co L | oyalty 🔨 🕨 📄  |              |          | E       |           | 1                  | e II 2 -> U              |
| <b>Outstanding Positions</b> | Account Balance Daily Trust Movement                                                                                                    | Trust Account Withdrawa | Exchange Rate | E-Statement  | CKA      | CAR     | SBL       | Арр                | - Quick Launch -         |
| 2                            | 0<br>0                                                                                                    |                         |               |              |          |         |           |                    |                          |
| Account No.                  | (online cash)                                                                                                    | ~                       |               |              |          |         |           |                    |                          |
| Statement Type               | Contra Statement (Daily)                                                                                                    | ~                       |               |              |          |         |           |                    |                          |
| Transaction Period           | Contra Statement (Daily)<br>Contract Cancellation (Daily)<br>Contract Statement (Daily)<br>Custody Fee for Foreign Shares (Quarterly)<br>Dividend Statement (Monthly)<br>Monthly Transaction Statement<br>Netoff Statement (Daily)<br>Securities Holdings Statement (Monthly)<br>Trust Account Monthly Statement |                         | (a)           | (For Daily/M | onthly S | Stateme | ent)      |                    |                          |

| Advisory Cash                                                                                                    | Account:                                                                                                    |                           |                         |                          |
|----------------------------------------------------------------------------------------------------|----------------------------------------------------------------------------------------------------|---------------------------|-------------------------|--------------------------|
| (limtan.com.sg) Online                                                                                                    | trading arm of Lim & Tan Securities Pte Ltd                                                                                                    |                           | Welcome:<br>Thursday, 2 | 21 April 2022 4:05:21 PM |
| myPage Mkt Prices 1                                                                                                    | rade Portfolio Account Mgmt Foreign Mkt Research Listed                                                                                                    | Co Loyally 🔍 🕨 🦲          |                         | 📴 🖽 🖬 😂 😈                |
| Advisory Cash Account:<br>Welcome:<br>Thursday. 21 April 2022 4:05:21<br>myPage Mikt Prices Trade Portfolio Account Mgmt Foreign Mikt Research Listed Co Loyally<br>Outstanding Positions Account Balance Daily Trust Movement Trust Account Withdrawal Exchange Rate E-Statement CKA CAR SBL App • Ouick Launch<br>Account No.<br>Statement Type<br>Contract Statement (Daily)<br>Transaction Period<br>Custody Fee for Foreign Shares (Quarterly)<br>Dividend Statement (Daily)<br>Securities Holdings Statement (Monthly)<br>Securities Holdings Statement (Monthly)<br>SEARCH<br>SEARCH |                                                                                                    |                           |                         |                          |
| Account No.                                                                                                    | (Advisory Cash)                                                                                                    |                           |                         | ,                        |
| Statement Type                                                                                                    | Contra Statement (Daily)<br>Contract Cancellation (Daily)                                                                                                    |                           |                         |                          |
| Transaction Period                                                                                                    | Contract Statement (Daily)<br>Custody Fee for Foreign Shares (Quarterly)<br>Dividend Statement (Monthly)<br>Monthly Transaction Statement<br>Netoff Statement (Daily)<br>Securities Holdings Statement (Monthly)<br>Trust Account Monthly Statement | (For Daily/Monthly Statem | ent)                    |                          |

# USER GUIDE FOR E-STATEMENTS AND E-CONTRACTS

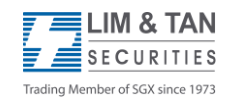

| CFD Account:                 |                                              |                            |                           |                         |                            |
|------------------------------|----------------------------------------------|----------------------------|---------------------------|-------------------------|----------------------------|
| (limtan.com.sg) Online       | trading arm of Lim & Tan Securities P        | te Ltd                     |                           | Welcome:<br>Thursday, 2 | 21 April 2022 4:27:52 PM   |
| myPage Mkt Prices 1          | Trade Portfolio Account Mgmt Foreign I       | likt Research Listed Co Lo | yalty 🖌 🕨 🦲               |                         | 🖻 🖬 🖪 🍽 🕪                  |
| <b>Outstanding Positions</b> | Account Balance Daily Trust Movemen          | t Trust Account Withdrawal | Exchange Rate E-Statement | CKA CAR SBL App         | 👔 👂 🔤 - Quick Launch - 🛛 💙 |
|                              |                                              |                            |                           |                         |                            |
| Account No.                  | (CFD)                                        | ~                          |                           |                         |                            |
| Statement Type               | Daily CFD Statement                          | ~                          |                           |                         |                            |
| Transaction Period           | Daily CFD Statement<br>Monthly CFD Statement |                            |                           |                         |                            |
|                              | O Last 1 Month (For Monthly Statemen         | t Only)                    |                           |                         |                            |
|                              | O Last 2 Months (For Monthly Stateme         | nt: Only)                  |                           |                         |                            |
|                              | O From                                       | то                         | (For Daily/M              | onthly Statement)       |                            |
|                              | SEARCH                                       |                            |                           |                         |                            |

### Online Margin Account:

| (limtan.com.sg) Online                                                                                                    | trading arm of Lir                                                                                                  | m & Tan Securities Pte                                                     | Ltd           |            |               |              |         |        | We<br>Thu | elcome: | pril 2022 4:40:38 PM |
|----------------------------------------------------------------------------------------------------|----------------------------------------------------------------------------------------------------|----------------------------------------------------------------------------|---------------|------------|---------------|--------------|---------|--------|-----------|---------|----------------------|
| Welcome:<br>Thursday, 21 April 2022 4:40:3     Welcome:<br>Thursday, 21 April 2022 4:40:3     Welcome:<br>Thursday, 21 April 2022 4:40:3     Outstanding Positions   Account Mgmt Foreign Mkt Research Listed Co Loyalty     Outstanding Positions   Account Balance Daily Trust Movement   Trust Account Withdrawal Exchange Rate   E-Statement   CKA   CAR   SBL App   Outstanding Positions     Account No.   (online Margin) |                                                                                                    |                                                                            | - H 🕋 🆘 💵     |            |               |              |         |        |           |         |                      |
| <b>Outstanding Positions</b>                                                                                                    | Account Balance                                                                                                    | Daily Trust Movement                                                       | Trust Account | Withdrawal | Exchange Rate | E-Statement  | CKA     | CAR    | SBL       | App 🕴 🕨 | - Quick Launch - 🗸   |
|                                                                                                    |                                                                                                    |                                                                            |               |            |               |              |         |        |           |         |                      |
| Account No.                                                                                                    | (online M                                                                                                    | Nargin)                                                                    | ~             |            |               |              |         |        |           |         |                      |
| Statement Type                                                                                                    | Contract Cancella                                                                                                   | tion (Daily)                                                               | ~             |            |               |              |         |        |           |         |                      |
| Transaction Period                                                                                                    | Contract Cancella<br>Contract Stateme<br>Daily Margin<br>Dividend Stateme<br>Margin Monthly St<br>Margin Monthly St | ation (Daily)<br>Int (Daily)<br>Int (Monthly)<br>Latement<br>Lock Position |               |            |               |              |         |        |           |         |                      |
|                                                                                                    |                                                                                                    |                                                                            |               |            |               | (For Daily/M | Nonthly | Statem | ent)      |         |                      |

### Advisory Margin Account:

| (limtan.com.sg) Online       | trading arm of Lim & Tan Securities P                                                                                                    |                           | Welcome: Thursday, 21 April 2022 5:02:54 PM |              |            |        |         |     |                    |
|------------------------------|----------------------------------------------------------------------------------------------------|---------------------------|---------------------------------------------|--------------|------------|--------|---------|-----|--------------------|
| myPage Mkt Prices T          | rade Portfolio Account Mgmt Foreign M                                                                                                    | Akt Research Listed Co Li | isted Co Loyalty 🔹 📄 👘 📰 🗈 🕼 🖘 🗎            |              |            |        |         |     |                    |
| <b>Outstanding Positions</b> | Account Balance Daily Trust Movemen                                                                                                    | Trust Account Withdrawa   | Exchange Rate                               | E-Statement  | CKA (      | CAR !  | SBL App | 1.1 | - Quick Launch - 💙 |
|                              |                                                                                                    |                           |                                             |              | <u> </u>   |        |         |     |                    |
| Account No.                  | (Advisory Margin)                                                                                                    | ~                         |                                             |              |            |        |         |     |                    |
| Statement Type               | Contract Cancellation (Daily)                                                                                                    | ~                         |                                             |              |            |        |         |     |                    |
| Transaction Period           | Contract Cancellation (Daily)<br>Contract Statement (Daily)<br>Daily Margin<br>Dividend Statement (Monthly)<br>Margin Monthly Statement<br>Margin Monthly Stock Position |                           |                                             |              |            |        |         |     |                    |
|                              | O From SEARCH                                                                                                    | То                        |                                             | (For Daily/M | onthly Sta | atemen | t)      |     |                    |

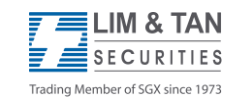

## USER GUIDE FOR E-STATEMENTS AND E-CONTRACTS

#### **CCT Account:** Welcome: Thursday, 21 April 2022 4:05:21 PM (limtin.com.sg) Online trading arm of Lim & Tan Securities Pte Ltd ilty 🔹 🕨 IB B 💋 B IH 🖪 🐸 🔰 👌 Account Mgmt 📙 Outstanding Positions Account Balance Daily Trust Movement Trust Account Withdrawal Exchange Rate E-Statement CKA CAR SBL App - Quick Launch (CCDT online) Account No. V Statement Type Contra Statement (Daily Contract Cancellation (Daily) Contract Statement (Daily) Dividend Statement (Monthly) Transaction Period Monthly Transaction Statement Netoff Statement (Daily) Securities Holdings Statement (Monthly) Trust Account Monthly Statement $\cap$ (For Daily/Monthly Statement) From ла То SEARCH

#### US ATP Short Account:

| (limtan.com.sg) Online       | trading arm of Lim & Tan Securities Pt                                                                                                    | e Ltd                    |               |              |         |           | We<br>Thu | elcome:<br>ursday, 2 | 21 Ap | ril 2022 5:18:25 PM |
|------------------------------|----------------------------------------------------------------------------------------------------|--------------------------|---------------|--------------|---------|-----------|-----------|----------------------|-------|---------------------|
| myPage Mkt Prices 1          | Trade Portfolio Account Mgmt Foreign Mi                                                                                                    | kt Research Listed Co Lo | yality 🖌 🕨 📄  |              |         | E         |           |                      |       | 📖 🕋 😂 🕪             |
| <b>Outstanding Positions</b> | Account Balance Daily Trust Movement                                                                                                    | Trust Account Withdrawal | Exchange Rate | E-Statement  | CKA     | CAR       | SBL       | App                  |       | - Quick Launch - 🗸  |
| -                            |                                                                                                    |                          |               |              |         | · · · · · |           |                      |       |                     |
| Account No.                  | (US ATP Short)                                                                                                    | ~                        |               |              |         |           |           |                      |       |                     |
| Statement Type               | Contra Statement (Daily)                                                                                                    | ~                        |               |              |         |           |           |                      |       |                     |
| Transaction Period           | Contra Statement (Daily)<br>Contract Cancellation (Daily)<br>Contract Statement (Daily)<br>Custody Fee for Foreign Shares (Quarterly)<br>Dividend Statement (Monthly)<br>Monthly Transaction Statement<br>Netoff Statement (Daily)<br>Securities Holdings Statement (Monthly)<br>Trust Account Monthly Statement |                          |               | (For Daily/N | Nonthly | Statem    | ent)      |                      |       |                     |

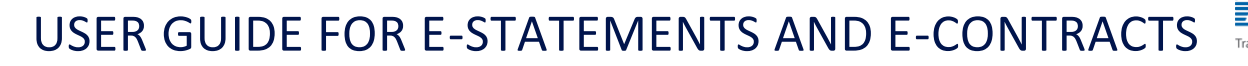

3. After you have selected the account, statement type and transaction period, click "Search". To view your selected statement, click "View PDF".

LIM & TAN

| (limtan.com.sg) Online                                                                                                | e trading arm of Lim & Tan                                                                                                    | Securities Pte Ltd                                                                                                    |                                                                                                    | 110                                                                  | Welcon<br>Tuesda                                | me:<br>y, 26 April 2022 4:00:57 PM |
|----------------------------------------------------------------------------------------------------|----------------------------------------------------------------------------------------------------|----------------------------------------------------------------------------------------------------|----------------------------------------------------------------------------------------------------|----------------------------------------------------------------------|-------------------------------------------------|------------------------------------|
| myPage Mkt Prices<br>Outstanding Positions                                                                            | Trade Portfolio Account Mg<br>Account Balance Daily Tr                                                                                                    | mt Foreign Mkt Research<br>ust Movement Trust Accou                                                                                                    | Listed Co Loyalty Ne<br>nt Withdrawal Exchan                                                        | ws de E-Statemo                                                      | ent CKA CAR SBL App                             | ly for DE - Quick Launch -         |
| Account No.                                                                                                    | (online cash)                                                                                                    |                                                                                                    | •                                                                                                   |                                                                      |                                                 |                                    |
| Statement Type                                                                                                    | Contract Statement (Daily)                                                                                                    |                                                                                                    | •                                                                                                   |                                                                      |                                                 |                                    |
| lotes:<br>Daily statements/contr<br>The statements or note<br>View, print your statem<br>Lim & Tan <u>E-Statement</u> | Last 3 Working Days (F Last 1 Month (For Mon Last 2 Months (For Mon Last 2 Months (For Mon From 01/04/2022 SEARCH Secure State of the secure of the secure | ior Daily Statement Only)<br>thly Statement Only)<br>ithly Statement Only)<br>To [26/0]<br>To [26/0]<br>iewing for up to 100 calendar<br>o the effective date of your of<br>ve to your PC for future refere<br>pplied. | 4/2022<br>days and monthly statem<br>st-in request are not ava<br>nce.( <u>Adobe Reader</u> ) is re | (For Dai<br>ents for up to 12 mo<br>itable electronically<br>quired. | ly/Monthly Statement)<br>inths.<br>for viewing. |                                    |
| Stateme                                                                                                    | ent Date                                                                                                    | Statement Typ                                                                                                    | e / Security Name                                                                                   |                                                                      | Statement                                       | Remarks                            |
| 22/04                                                                                                    | /2022                                                                                                    | WILMAR   JD.COM INC ,                                                                                                    | 9618   DBS GROUP HOLDI                                                                              | NGS                                                                  | VIEW PDF                                        | N/A                                |
| showing 1 to 1 of 1 entr                                                                                              | ies                                                                                                    |                                                                                                    |                                                                                                    |                                                                      | First Pi                                        | revious 1 Next L                   |

#### **Important Note:**

Daily statements/contract notes will be available for viewing for up to 100 calendar days and monthly statements for up to 12 months. The statements or notes for transaction periods prior to the effective date of your opt-in request are not available electronically for viewing.

# USER GUIDE FOR E-STATEMENTS AND E-CONTRACTS

4. If you want to update your email address, click on "Personal Configurations" followed by "Configure Alert". Checked on the box "I would like to update the above Mobile No. &/or Email Address to my official records with Lim & Tan Securities..." and click "Save".

LIM & TAN SECURITIES

Trading Member of SGX since 1973

| limtan.com | S) Onlii    | ne tradin                    | ig arm o              | of Lim 8       | & Tan S         | ecurities Pte L    | tđ                          |                    |                           |        |      | Weld   | come:    | April 2 | 022 1:  | 14:01 Pl |
|------------|-------------|------------------------------|-----------------------|----------------|-----------------|--------------------|-----------------------------|--------------------|---------------------------|--------|------|--------|----------|---------|---------|----------|
| vPage      | Mkt Prices  | Trade                        | Portfolic             | Accou          | unt Mam         | t Foreign Mkt      | Research Listed Co Lo       | valty K            | Y.                        |        | 1    |        |          |         |         | -        |
| )uotes a   | nd Watchlis | t Alert (                    | Criteria              | Sector         | ial Indic       | es World Indice    | es Market Summary U         | IS ETF             |                           |        |      |        |          | - 0     | uick La | unch -   |
| AB         | CDEF        | GHIJI                        | KLM                   | NOP            | QRS             | ruvwxyz            | 0-9 🔳 Watchlist 1           | -Market-           |                           |        | GO   | VOL +  | \$ -\$ + | % -%    | LEGE    | END      |
| Code       | N           | ame                          | Rm                    | k Bu           | iyVol           | Buy Sell           | SellVol Last 🔒              | +/- %              | Volume                    | Prev   | Open | High   | Low      | EP      | Ind     | R/D      |
| AU8U       | TT MALA     |                              |                       | N              |                 |                    |                             |                    |                           | _      | ~    | 1.200  | 1.180    | 0.000   | CML     |          |
| C13        | IVIY AC     | count - C                    | boogle C              | .nrome         |                 |                    |                             |                    | -                         |        | ^    | -      |          |         | C       | R        |
| C09        |             |                              |                       |                |                 |                    |                             |                    |                           |        |      | 8.440  | 8.380    | 0.000   | CMLS    | R        |
| D05        |             |                              |                       |                |                 |                    |                             |                    | 1                         |        |      | 33.600 | 33.300   | 0.000   | CMLS    | R        |
| AW9U       | Char        | na Lonin                     | ID                    | 0              | bange.          | Dassword           | Configure Alert             | Tradin             | n Details                 | 115    | 2EA  | 0.315  | 0.310    | 0.000   | CMLS    | R        |
| J69U       | Cillar      | ige rogii                    | 110                   |                | mange           | -uasmoru           | Configure Alert             | TI SKAIII          | g Detana                  |        | 214  | 2.450  | 2.410    | 0.000   | CMLS    | R        |
| G13        |             |                              |                       |                |                 |                    |                             |                    |                           |        |      | 0.820  | 0.810    | 0.000   | MLS     | R        |
| 5JK        |             | an to the same of the second |                       |                |                 |                    |                             |                    | Contraction of the second | -      | -    | -      | -        |         | CML     | R        |
| NS8U       | A           | lert Type                    |                       | Active         |                 | C                  | Contact Information         |                    | Test Alert                |        |      | 0.245  | 0.240    | 0.000   | ML      | R        |
| H15        |             |                              | Stock                 | Trade          | News            |                    |                             |                    |                           |        |      | 3.580  | 3.580    |         | CMLS    | R        |
| 535        |             |                              | and the second second | and the second | Children of the |                    |                             |                    |                           | _      |      | 0.390  | 0.385    |         | CMLS    | R        |
| C07        | C1          | 10                           | 0                     | -              |                 | Mahila Mai         |                             |                    |                           | OT 1   |      | 26.330 | 25.520   | 0.000   | CML     | R        |
| BN4        | 50          | via                          | 0                     | 0              |                 | MODILE NO.         |                             |                    | END TEST ALL              | 640    |      | 6.680  | 6.610    | 0.000   | CMLS    | R        |
| KKR.N      |             |                              |                       |                |                 | -                  |                             |                    |                           |        |      | -      |          |         |         | R        |
| DSIU       | Er          | lice                         |                       | 0              |                 | Email Address      |                             |                    | END TEST ALE              | PT     |      | 0.053  | 0.053    |         | CMLS    | R        |
| RVV00      | -           | nan                          | 9                     |                | 0               | Linai Address.     |                             |                    | END TEST ALL              | and a  |      | 1.230  | 1.220    | 0.000   | CMLS    | R        |
| 0.59       | i interest  |                              |                       |                |                 |                    |                             |                    |                           |        |      | 12.150 | 1.250    | 0.000   | CHILS   | R        |
| CE1        | W           | eb                           |                       |                |                 |                    |                             | S                  | END TEST ALE              | RT     |      | 0.124  | 0.121    | 0.000   | CMLS    | R        |
| 774        |             |                              |                       |                |                 |                    |                             |                    |                           |        |      | 2,660  | 2,610    | 0.000   | CMLS    |          |
| T82U       |             | I would lik                  | to upda               | ate the a      | bove Mo         | bile No.&/or Emai  | Address to my official reco | ords with Lim & 1  | an Securities.            | This   |      | 1.830  | 1.820    | 0.000   | CMLS    |          |
| 1020       |             | would sup                    | persede t             | he Mobil       | le No.&/c       | r Email Address v  | which I have provided previ | ously.I also unde  | rstand that the           | se     |      | 31 340 | 31.030   | 0.000   | CMLS    | D        |
| E34        |             | for my ac                    | used for              | senaing        | a verifica      | ition email and Or | ne-time password(mobile)to  | or the issuance of | r electronic pa           | ssword |      | 4 590  | 4 540    | 0.000   | CMLS    | D        |
| 194 0      |             | tor my do                    | oouni(a).             |                |                 |                    |                             |                    |                           |        |      | 4.550  | 4.040    | 0.000   | UNILU   |          |
| NOTE:      |             |                              |                       |                |                 |                    | SAVE                        |                    |                           |        |      |        |          |         |         |          |